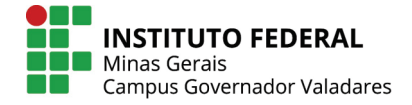

## ELEIÇÃO UTILIZANDO O SISTEMA HELIOS VOTING – GUIA DO ELEITOR

#### PASSO 1

Cada eleitor receberá um e-mail (ATENÇÃO AO REMETENTE: system@heliosvoting.org), contendo o link para acessar a cabine virtual de votação (Election URL) bem como um ID e uma senha, que serão necessários para votar. Não exclua este e-mail, pois o ID e senha serão também utilizados para verificar o resultado após o término da eleição.

| \ | /ote: | Teste de Eleição Conselho Acadêmico 🗆 Entrada x                                                                                                    |
|---|-------|----------------------------------------------------------------------------------------------------|
|   | •     | Helios Voting Administrator <system@heliosvoting.org><br/>para mim 💌</system@heliosvoting.org>                                                             |
|   | ξA    | inglês • > português • Traduzir mensagem                                                                                                    |
|   |       | Dear HUNILSON LUIZ DE SOUZA,                                                                                                    |
|   |       | Teste do sistema de votação.<br>Este teste servirá como instrução para os votantes.                                                                        |
|   |       | Election URL: <u>https://vote.heliosvoting.org/helios/e/teste-26-10-2017-002/vote</u><br>Election Fingerprint: Dwf8PRYfWkj9M72GX/jv8DSIIv5ajH7/Xbd//tBEgcc |
| • |       | Your voter ID: 1942427<br>Your password: FBmntSSQsU                                                                                                    |
|   |       | <br>Helios                                                                                                    |

#### PASSO 2

Ao clicar no *link*, o eleitor será redirecionado para a página de apresentação da votação. Para continuar clique em **START**.

| Helios Voting Booth                                                                                                    | [exit] |
|----------------------------------------------------------------------------------------------------|--------|
| Eleição Teste - Conselho Acadêmico 2017                                                                                                    |        |
| To cast a vote, you will be led through the following steps.<br>If you have not yet logged in, you will be asked to do so at the very end of the process. |        |
| 1. <b>Select</b> your preferred options.<br>You can easily navigate forwards and backwards.                                                               |        |
| <ol> <li>Review &amp; Confirm your choices.<br/>Your choices are encrypted safely inside your browser, and you get a smart ballot tracker.</li> </ol>     |        |
| <ol> <li>Submit your encrypted ballot.<br/>You will be asked to log in to submit your encrypted ballot for tallying.</li> </ol>                           |        |
| Start                                                                                                    |        |
| Election Fingerprint: Dwf8pRyfWkj9M72GX/jv8DsIIv5ajH7/Xbd//tBEgoc                                                                                         | help!  |

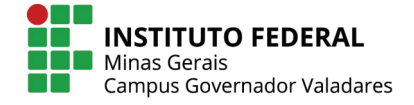

#### PASSO 3

Cabine de votação: Aqui, o eleitor poderá escolher em quem votar. Basta escolher uma das opções e clicar em '**Proceed**'.

|                                                                                         | Heli                 | os Voting Booth    |                     | [exit]       |
|-----------------------------------------------------------------------------------------|----------------------|--------------------|---------------------|--------------|
| Eleição                                                                                 | o Teste - (          | Conselho           | Acadêmic            | o 2017       |
| 5                                                                                       |                      |                    |                     |              |
|                                                                                         | (1) Select           | (2) Review         | (3) Submit          |              |
| Qual o candidato que<br>#1 of 1 — vote for 1 to 1<br>Carlos<br>José<br>Maria<br>Luciana | e pretende vota      | Ir?                |                     |              |
|                                                                                         |                      |                    |                     | Proceed      |
| Election                                                                                | Fingerprint: Dw£8PRY | fWkj9M72GX/jv8DSII | [v5ajH7/Xbd//tBEgcc | <u>help!</u> |

#### PASSO 4

Confirmação e encriptação do voto. Aqui o eleitor deve confirmar se votou no candidato correto. Observe que, no exemplo, foi indicado o primeiro candidato, 'Carlos'. Estando ok, basta clicar em ' **Submit This Vote!'**. Caso a opção selecionada não seja a correta, basta clicar em 'edit responses' e repetir o procedimento anterior.

| Helios Voti                                                                                                    | g Booth [exit]                                                  |
|----------------------------------------------------------------------------------------------------|-----------------------------------------------------------------|
| Eleição Teste - Cons                                                                                                    | elho Acadêmico 2017                                             |
| (1) Select (2) F                                                                                                    | view (3) Submit                                                 |
| Review your Ballot                                                                                                    |                                                                 |
| Question #1: Qual o candidato que pretende<br>votar?<br>✓ Carlos<br>[edit responses]                                           |                                                                 |
| Your ballot tracker is r6b£rvDrcx6ggwstz01111k7sqkr£jgbmp(                                                                     | civ9exs, and you can <u>print</u> it.                           |
| Once you click "Submit", the unencrypted version of your ballot v<br>encrypted version will be submitted to the Helios server. | I be destroyed, and only the encrypted version will remain. The |
| Submit this Vote!                                                                                                    |                                                                 |
| Election Fingerprint: Dwf8PRYfWkj9M72                                                                                          | K/jv8DSIIv5ajH7/Xbd//tBEgcc helpl                               |

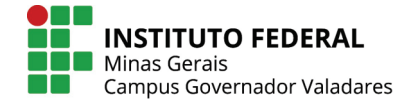

#### PASSO 5

Chegou a hora de validar seu voto. Utilize a ID e a Senha que recebeu em seu e-email. Clique em **cast ballot** para confirmar.

Submitting your vote for Eleição Teste - Conselho Acadêmico 2017...

Please provide the voter ID and password you received by email.

| Voter ID: |  |
|-----------|--|
| Password: |  |

You may cast as many ballots as you wish: only the last one counts.

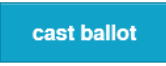

Your smart ballot tracker is:

T6BfRUDrCX6ggWStZ01111K7SqKRfJGbMP0aCiv9eXs

#### PASSO 6

Confirmação do voto: é gerado um número de controle de sua cédula. Seu voto foi **Computado**!

# Eleição Teste - Conselho Acadêmico 2017 — Vote Successfully Cast!

Congratulations, your vote has been successfully cast!

Your smart ballot tracker is:

#### T6BfRUDrCX6ggWStZ01I11K7SqKRfJGbMP0aCiv9eXs

| [ return to election info ]                            |  |
|--------------------------------------------------------|--|
|                                                        |  |
| Você receberá um e-mail com a confirmação de seu voto. |  |
|                                                        |  |
|                                                        |  |

|     | Helios Voting Administrator <system@heliosvoting.org><br/>para mim</system@heliosvoting.org> |
|-----|----------------------------------------------------------------------------------------------|
| t.A | inglês ▼                                                                                     |
|     | You have successfully cast a vote in                                                         |
|     | Your ballot is archived at:                                                                  |
|     | https://vote.heliosvoting.org/helios/v/T6BfRUDr                                              |

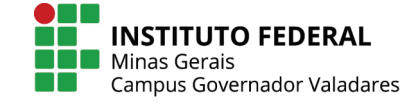

### PASSO 7 (após término das eleições)

Resultado da eleição. Você receberá e-mail com o *link* para o resultado da eleição.

| inglês 🔻 | > port                                                                                                    | tuguês 🔻                | Traduzir men                 | sagem                    |          |              |         |          |     |
|----------|----------------------------------------------------------------------------------------------------|-------------------------|------------------------------|--------------------------|----------|--------------|---------|----------|-----|
| Dear H   | JNILSON LU                                                                                                    | IZ DE SOU               | UZA,                         |                          |          |              |         |          |     |
| The tall | y for Eleição                                                                                                    | Teste - Co              | onselho Acadêmi              | ico 2017 has b           | en compu | ited and rel | eased:  |          |     |
| https:/  | vote.heliosv                                                                                                    | oting.org/he            | elios/e/teste-26-            | <u>10-2017-002</u>       |          |              |         |          |     |
| Resulta  | do da Eleiçã                                                                                                    | o Teste.                |                              |                          |          |              |         |          |     |
| Your sn  | nart ballot tra                                                                                                    | cker in this            | election was:                |                          |          |              |         |          |     |
| T6BfR    | UDrCX6qqW                                                                                                    | /StZ0II1IK7             | SqKRfJGbMP0                  | aCiv9eXs                 |          |              |         |          |     |
|          | 55                                                                                                    |                         |                              |                          |          |              |         |          |     |
|          |                                                                                                    |                         |                              |                          |          |              |         |          |     |
| Ар       | ós clicar r                                                                                                    | no link c               | do e-mail vo                 | ocê poderá               | acessa   | r o resu     | ltado ( | da eleiç | ão. |
| Ар       | ós clicar r<br>Eleição Te                                                                                            | no link c<br>este - Cor | do e-mail vo<br>nselho Acadé | ocê poderá<br>êmico 2017 | acessa   | r o resu     | ltado ( | da eleiç | ão. |
| Ар       | ós clicar r<br><b>Eleição Te</b><br>This election is c                                                               | omplete.                | do e-mail vo<br>nselho Acadé | ocê poderá<br>êmico 2017 | acessa   | r o resu     | ltado ( | da eleiç | ão. |
| Ар       | ÓS Clicar r<br>Eleição Te<br>This election is c<br>Tally                                                             | omplete.                | do e-mail vo                 | ocê poderá<br>êmico 2017 | acessa   | r o resu     | ltado ( | da eleiç | ão. |
| Ар       | Ós clicar r<br>Eleição Te<br>This election is c<br>Tally<br>Question #1<br>Question #1                               | omplete.                | do e-mail vo<br>nselho Acadé | ocê poderá<br>êmico 2017 | acessa   | r o resu     | ltado ( | da eleiç | ão. |
| Ар       | Ós clicar r<br>Eleição Te<br>This election is c<br>Tally<br>Question #1<br>Question #1<br>Question #1<br>Question #1 | omplete.                | do e-mail vo<br>nselho Acadé | ocê poderá<br>∋mico 2017 | acessa   | r o resu     | ltado   | da eleiç | ão. |
| Ар       | Ós clicar r<br>Eleição Te<br>This election is c<br>Tally<br>Question #1<br>Qual o candidato<br>Carlos<br>José        | omplete.                | do e-mail vo<br>nselho Acadé | ecê poderá<br>êmico 2017 | acessa   | r o resu     | ltado ( | da eleiç | ão. |

Sempre tenha em mãos o ID e a Senha fornecidos no e-mail para acessar qualquer área do sistema.